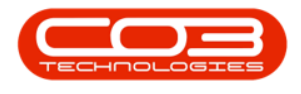

## **SALES**

## **CUSTOMERS - HOLD HISTORY**

The **Hold History** for the Customer can be accessed from the *Customer Maintenance* screen.

Ribbon Access: Sales > Customers

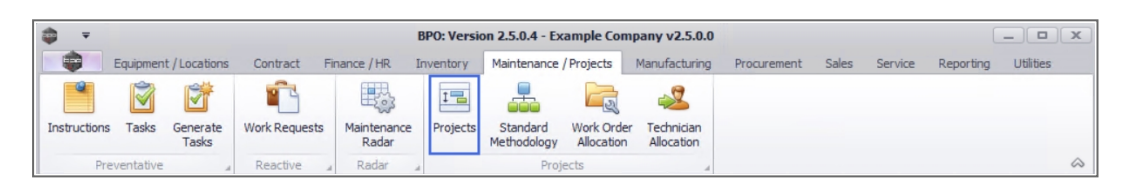

- 1. The *Customer Listing* screen will be displayed.
- 2. Select the *Site* where the customer can be located.
  - The example has *Durban* selected.
- 3. Select the *Status* for the customer.
  - The example has *Active* selected.

You can view the hold history details for a customer in any status.

- Click on the *row* of the *customer* whose Hold History details you wish to view.
- 5. Click on the *Hold History* tile.

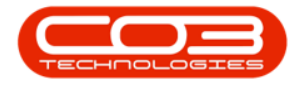

## Customers - Hold History

| Ŧ                   |            | 1-              |                     | Customer Listing -        | BPO: Version    | 2.5.0.4 - Ex       | ample Compar    | ny v2.5.0.0         |                      | _                     |        |
|---------------------|------------|-----------------|---------------------|---------------------------|-----------------|--------------------|-----------------|---------------------|----------------------|-----------------------|--------|
| Home                | Equipm     | ent / Locations | Contract Fina       | nce / HR Inventory M      | Maintenance / P | Projects N         | lanufacturing   | Procurement Sales   | Service Reporti      | ng Utilities —        | 8      |
| Add Edit D          | leactivate | Delete Syr      | c View Save         | Layout Workspaces         | lold Release    | Approve<br>Account | Deding Accord   | irban - 🗸           | fresh Export Repor   | ts Print<br>Statement |        |
|                     | Process    |                 |                     | Format                    | Status          | Processing         | 2               | Current             | 3 Reports            | Print                 |        |
| nks                 | ą.         | 4               |                     | - her that are see        |                 |                    |                 |                     |                      |                       |        |
| nter text to search | ρ          | lig a column    | neader nere to grou | p by that column          |                 |                    |                 |                     | a constant           |                       | 1      |
|                     |            | CustomerC       | ode CustomerType    | CustomerName              | Department      | DeptName           | SiteDescription | CustomerCreditLimit | CustomerWebSite      | CustomerPhoneNumber   | Custor |
|                     |            | 1 100           | R C                 | R∎c                       | 1 <b>0</b> 0    | A C                | # <b>D</b> C    |                     | *Oc                  | a <b>⊡</b> c          | *Oc    |
|                     | _          | CUS001          | RE                  | Cash Sales Account        |                 |                    | Durban          | 10,000.00           |                      | 000 000 0000          | 00000  |
| Locations           |            | HOP001          | RE                  | Hope Works (Pty) Ltd      |                 |                    | Durban          | 5,000.00            | www.hopeworks.co.za  | 031 123 4567          | 98765  |
|                     |            | DER001          | RE                  | Derton / Technologies     |                 |                    | Durban          | 250.00              | www.dertonweb.co.za  | 031 123 4785          | 98/76  |
|                     |            | OFF001          | RE                  | Office Supplies Unlimited |                 |                    | Durban          | 75,000,000.00       | www.cnn.co.za        | 031 789 4561          | 98745  |
| Hold History        |            | YES001          | co                  | Young Electric            |                 |                    | Durban          | 100,000.00          |                      | 082555555             | 23146  |
|                     |            | WES001          | RE 5                | Westwood Dynamic          |                 |                    | Durban          | 10,000,000.00       | www.web.co.za        | 031 789 4561          | 12345  |
|                     |            | TIA001          | RE 💙                | Titan Group               |                 |                    | Durban          | 100,000.00          | www.web.co.za        | 031 852 9632          | 12325  |
| Tousise Delivery    |            | BOT0001         | Π                   | Bothas Networking inc     |                 |                    | Durban          | 50,000.00           | www.web.co.za        | 031 789 4563          | 98745  |
| Invoice Delivery    |            | SAM001          | RE                  | Samanthas Diner           |                 |                    | Durban          | 45,000.00           | www.samsdiner.co.za  | 031 123 4567          | 1234   |
|                     |            | DAN001          | п                   | Danny Storm IT Cafe       |                 |                    | Durban          | 75,000.00           |                      | 031 785 4785          | 12365  |
|                     |            | PAN001          | RE                  | Panda Copiers             |                 |                    | Durban          | 50,000.00           |                      | 031 123 4567          | 12345  |
| Commercial          |            | HAC001          | п                   | Hack PC - IT Shop         |                 |                    | Durban          | 0.00                |                      | 031 789 4561          | 66543  |
| Exceptions          |            | PIN0001         | GV                  | Pink Shoes                |                 |                    | Durban          | 0.00                |                      | 031 456 7894          | 1234   |
|                     |            | HIL000001       | HILLCRESTP          | Mary Contrary             |                 |                    | Durban          | 0.00                |                      | 083 559               | 00000  |
| Commercial Deta     | ails       | SHO00000        | 1 SHONGWENIP        | Mike Goldwen              |                 |                    | Durban          | 0.00                |                      | 083 559 1234          | 00000  |
|                     |            | JUS001          | RE                  | Just In Time              |                 |                    | Durban          | 50,000.00           | www.justintime.co.za | 031 123 4567          | 12345  |
|                     |            | LIT0001         | RE                  | Little Bee Honey          |                 |                    | Durban          | 0.00                | www.bee.co.za        | 031 123 4567          | 12345  |
| Statement Run       |            | GRE001          | RE                  | Green Tea Supplies        |                 |                    | Durban          | 75,000.00           |                      | 031 456 7891          | 1234   |
|                     |            | FIN0001         | RE                  | Fine Hair Salon           |                 |                    | Durban          | 0.00                | www.finehair.co.za   | 031 123 4567          | 1234   |
|                     |            | BET0001         | RE                  | Betties Summer Shop at t  |                 |                    | Durban          | 0.00                |                      |                       | 1234   |
|                     |            | biancad         | RE                  | North West Branch         |                 |                    | Durban          | 0.00                |                      |                       | 0      |
|                     |            | DAN002          | п                   | Dancing Shoes             |                 |                    | Durban          | 10.000.00           |                      | 031 123 4567          | 12345  |

6. The *Hold Listing for Customer: [customer code]* screen will be displayed.

The Hold History for the Customer can only be <u>viewed</u> from the Hold Listing screen and no changes can be made to the information.

- The Hold History is automatically generated when the Customer is *Placed on Hold* or *Released from Hold*.
- 8. Click on *Back* to return to the *Customer Maintenance* screen

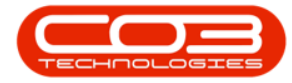

## Customers - Hold History

| -                   |                 | 6<br>Environment /                                        | Hold Listing for Cust        | omer : YES001 - BPO | Version 2.4.0.1      | L - Example Com          | pany                 | ica Deporting (INitia)    | -        |       |
|---------------------|-----------------|-----------------------------------------------------------|------------------------------|---------------------|----------------------|--------------------------|----------------------|---------------------------|----------|-------|
| Pro                 | Back Sa         | ve Layout Work                                            | spaces Refresh               |                     | Manufactu            | ing Produceme            |                      | ice reporting bandes      |          |       |
| Dr                  | ag a column hea | ader here to grou                                         | p by that column             | EctRolograDate      | EctPoloacoTimo       | ReleaseDate              | ReleaseTime          | EmployeeName              | -        | 1     |
| ę                   | =               | alle                                                      | aBc                          | EstreleaseDate      | and c                |                          | ADC .                | allo                      |          |       |
|                     | 31/07/2014      | 11-51-55                                                  | Account in arrears           | 02/08/2014          | 11-51-55             | 31/07/2014               | 13-03-39             | Belinda Sharman           |          |       |
|                     | 05/11/2014      | 09:11:10                                                  | account in arrears           | 07/11/2014          | 09:11:10             | 14/05/2015               | 10:12:37             | Bianca Du Toit            |          |       |
|                     | 19/04/2017      | 14:28:17                                                  | to settle outstanding amount | 21/04/2017          | 14:28:17             | 19/04/2017               | 14:31:09             | Judith Mudzengi           |          |       |
|                     | 29/05/2017      | 15:29:00                                                  | Account in arrears.          | 31/05/2017          | 15:29:00             | 02/06/2017               | 08:46:24             | Bianca Du Toit            |          |       |
|                     | 29/05/2017      | 2017 15:31:42 Account in arrears   /2017 12:35:52 On hold |                              | 31/05/2017          | 15:31:42<br>12:35:52 | 09/06/2017<br>14/06/2017 | 12:36:12<br>17:03:23 | Bianca Du Toit            |          |       |
|                     | 09/06/2017      |                                                           |                              | 11/06/2017          |                      |                          |                      | Judith Mudzengi           |          |       |
| 09/06/2017 12:38:45 |                 | 12:38:45                                                  | On Hold                      | 11/06/2017          | 12:38:45             | 05/06/2019               | 08:59:46             | Judith Mudzengi           |          |       |
|                     | 27/11/2017      | 12:04:53                                                  | test                         | 29/11/2017          | 12:04:53             | 01/01/1900               | 00:00:00             | Bianca Du Toit            |          |       |
|                     |                 |                                                           |                              |                     |                      |                          |                      |                           |          |       |
|                     | pen Windows 🔻   |                                                           |                              |                     |                      | User :                   | JulandaK 04/01/2     | 1021 Version : 2.4.0.11 E | ample Co | mpany |

MNU.061.024

Help v2.5.1.4 - Pg 3 - Printed: 27/06/2024